## TÍTULO DE BACHILLER 2020

Para obtener el título de Bachiller una vez superadas todas las materias de Bachillerato, es necesario seguir los siguientes pasos.

1. Hacer la solicitud del Título y el pago de las tasas a través de la Oficina virtual de la Consejería de Economía y Hacienda del Gobierno de Cantabria, "modelo 046"

https://ovhacienda.cantabria.es/oficinavirtual/tipo046.do

La cantidad a ingresar será:

- Tarifa Ordinaria: 45, 46 €
- Familia Numerosa de categoría general: 22, 73 €
- Familia Numerosa de categoría especial: Exentos de pago

#### 2. Secretaría del instituto: Entegar la siguiente documentación:

- Ejemplares completados del modelo 046
- Fotocopia del DNI
- Fotocopia de la tarjeta de Familia Numerosa, si procede.

## INSTRUCCIONES RELLENAR EL MODELO 046 PAGO DE TASAS SOLICITUD DE TÍTULO DE BACHILLER

Paso 0:

# Acceda al enlace web de Oficina Virtual de la Consejería de Economía y Hacienda del Gobierno de Cantabria

Se deberá completar el modelo 046

https://ovhacienda.cantabria.es/oficinavirtual/tipo046.do

#### Paso 1: Seleccione el recuadro Tasas

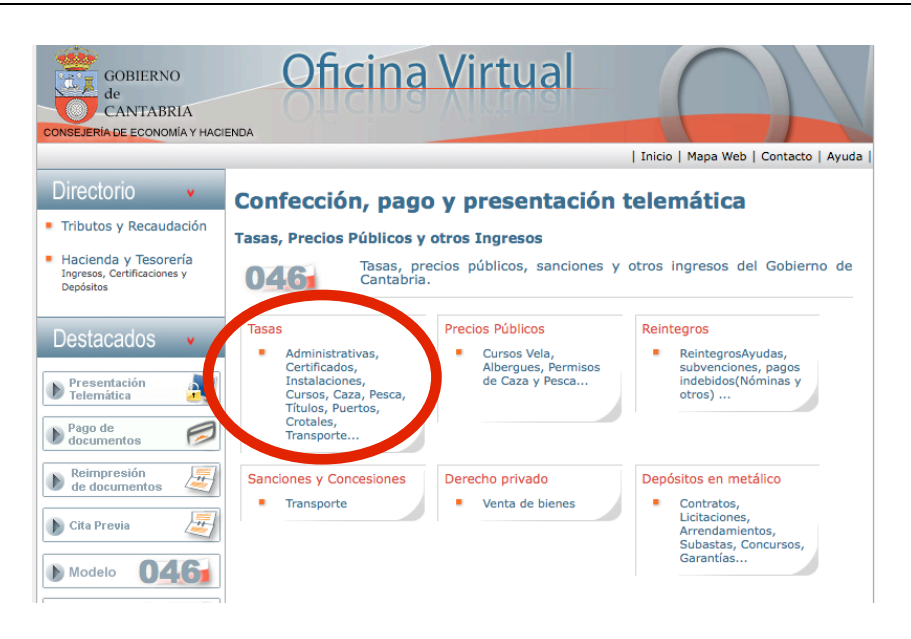

#### Paso 2:

En el Menú desplegable "Órgano administrativo responsable" seleccionar Consejería de Educación, Forma. Profesionaly Turismo Dirección General de Centros Educativos Siguiente

| GOBIERNO<br>de<br>CANTABRIA         | e-r                     | Oficina Virt                       | ual                              |
|-------------------------------------|-------------------------|------------------------------------|----------------------------------|
| SEJERIA DE ECONOMIA Y HACIENDA      |                         | Inicio   Gob. Canta                | bria   Mapa Web   Contacto   Ayu |
| TASA                                | . PRECIOS PÚBLICOS. OTF | ROS INGRESOS - MODELO 04           | 6                                |
| Datos generales                     | ,                       |                                    | -                                |
|                                     |                         |                                    |                                  |
| Tipo de autoliquidación<br>TASAS    |                         |                                    |                                  |
| Órgano administrativo responsable * |                         |                                    |                                  |
| Seleccione opción                   |                         | ٥                                  |                                  |
|                                     | + Salir                 | Siguiente                          |                                  |
| PAGO                                |                         |                                    | (a)                              |
| telemático                          |                         |                                    | Teléfo                           |
|                                     |                         | Cómo utilizar la Oficina Virtual I | Poquisitos técnicos I            |

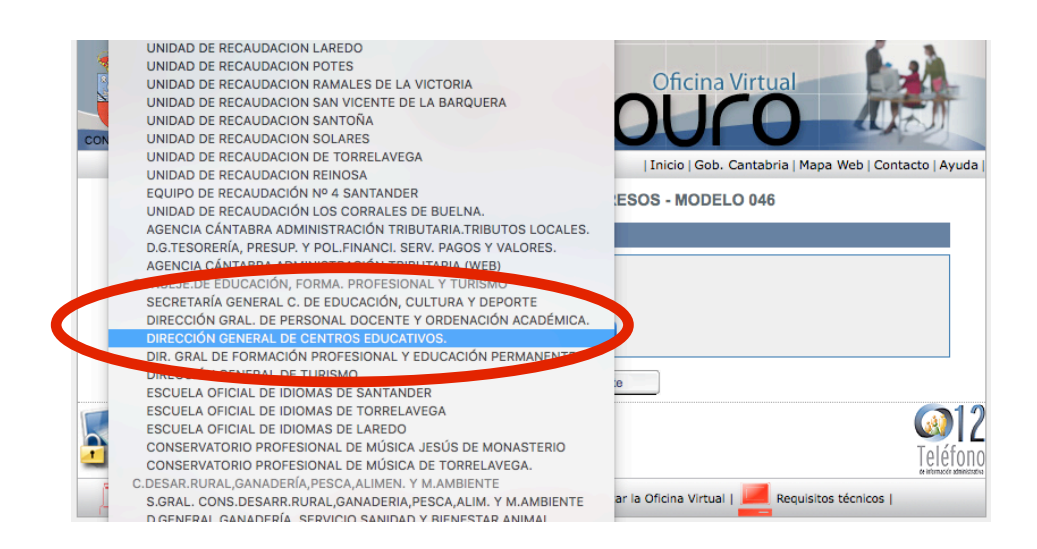

### Paso 3:

En la siguiente pantalla seleccionar la opción que corresponda:

- **Tasa ordinaria**: 9102 Títulos y Certificaciones Académicas. Bachillerato.

- **Familia Numerosa**:9103 Títulos y Certificaciones Académicas. Bachillerato.Familia Numerosa.

- Familia Numerosa categoría especial. No se realiza el trámite por esar exento

|              | TASAS, PRECIOS PÚBLICOS, OTROS INGRESOS - MODELO 046                                                                      |
|--------------|----------------------------------------------------------------------------------------------------|
| 🔶 Datos      | generales                                                                                                    |
| Tipo de auto | liquidación                                                                                                    |
| Órgano adn   | inistrativo responsable                                                                                                   |
| DIRECCIÓN    | GENERAL DE CENTROS EDUCATIVOS.                                                                                            |
| Concepto     | Denominación                                                                                                    |
| 9054         | TASA POR INSCRIPCIÓN EN PRUEBAS DE ACCESO A ENSEÑANZAS PROFE SIONALES DE DANZA.                                           |
| 9055         | TASA POR INSCRIPCIÓN EN PRUEBAS DE ACCESO A ENSEÑANZAS PROFE SIONALES DE DANZA.FAMILIA NUMEROSA.                          |
| <u>9100</u>  | T.TÍTULOS Y CERTIFICACIONES ACADÉMICOS. TÍTULO SUPERIOR EURO PEO.                                                         |
| <u>9101</u>  | T.TÍTULOS Y CERTIFICACIONES ACADÉMICOS. TÍTULO SUPERIOR EURO PEO. FAMILIA NUMEROSA.                                       |
| 9102         | T.TÍTULOS Y CERTIFICACIONES ACADÉMICOS.BACHILLERATO.                                                                      |
| 9103         | T.TÍTULOS Y CERTIFICACIONES ACADÉMICOS.BACHILLERATO. FAMILIA NUMEROSA.                                                    |
| <u>9104</u>  | T.TÍTULOS Y CERTIFICACIONES ACADÉMICOS. TÉCNICO PROFESIONAL BÁSICO.                                                       |
| 9105         | T.TÍTULOS Y CERTIFICACIONES ACADÉMICOS. TÉCNICO PROFESIONAL BÁSICO. FAMILIA NUMEROSA                                      |
| 9106         | T.TÍTULOS Y CERTIFICACIONES ACADÉMICOS. TÉCNICO.                                                                          |
| <u>9107</u>  | T.TÍTULOS Y CERTIFICACIONES ACADÉMICOS. TÉCNICO. FAMILIA NUM EROSA.                                                       |
| 9108         | T.TÍTULOS Y CERTIFICACIONES ACADÉMICOS. TÉCNICO SUPERIOR.                                                                 |
| 9109         | T.TÍTULOS Y CERTIFICACIONES ACADÉMICOS. TÉCNICO SUPERIOR. FA ILIA NUMEROSA,                                               |
| <u>9110</u>  | T.TÍTULOS Y CERTIFICACIONES ACADÉMICOS. MÚSICA, DANZA, ARTÍS ITICAS Y ENSEÑANZAS PROFESIONALES.                           |
| <u>9111</u>  | T.TÍTULOS Y CERTIFICACIONES ACADÉMICOS. MÚSICA, DANZA, ARTÍS TICAS Y ENSEÑANZAS PROFESIONALES. FAMILI<br><u>NUMEROSA.</u> |
| 9112         | T.TÍTULOS Y CERTIFICACIONES ACADÉMICOS. IDIOMAS.                                                                          |
| 9113         | T.TÍTULOS Y CERTIFICACIONES ACADÉMICOS. IDIOMAS FAMILIA NUME ROSA.                                                        |
| 9114         | T.TÍTULOS Y CERTIFICACIONES ACADÉMICOS. DEPORTIVAS.                                                                       |
| 9115         | T.TÍTULOS Y CERTIFICACIONES ACADÉMICOS. DEPORTIVAS. FAMILIA NUMEROSA.                                                     |
| 9116         | T.TÍTULOS Y CERTIFICACIONES ACADÉMICOS. DUPLICADO                                                                         |
|              |                                                                                                    |
|              | Antorior                                                                                                    |

Paso 4: Rellenar los campos del formulario. En el recuadro "Liquidación" Descripción de la operación escribir "Pago Tasas Título Bachiller".

|                                                                                                    |                                                                                                    |                                                                                         |                                                        |                                                              | Inici                                                    | o Gob. C                                  | Cantabria               | Mapa W    | Veb   Contac            | cto   |
|----------------------------------------------------------------------------------------------------|----------------------------------------------------------------------------------------------------|-----------------------------------------------------------------------------------------|--------------------------------------------------------|--------------------------------------------------------------|----------------------------------------------------------|-------------------------------------------|-------------------------|-----------|-------------------------|-------|
|                                                                                                    | TAS                                                                                                 | AS, PRECIOS                                                                             | S PÚBLICO                                              | S, OTROS IN                                                  | GRESOS - I                                               | MODEL                                     | O 046                   |           |                         |       |
| Datos generales                                                                                                    |                                                                                                    |                                                                                         |                                                        |                                                              |                                                          |                                           |                         |           |                         |       |
| TASAS                                                                                                    | (1                                                                                                  |                                                                                         |                                                        |                                                              |                                                          |                                           |                         |           |                         |       |
| Órgano administrativo                                                                                                    | responsable                                                                                         |                                                                                         |                                                        |                                                              |                                                          |                                           |                         |           |                         |       |
| DIRECCIÓN GENER/                                                                                                    | AL DE CENTR                                                                                         | ROS EDUCATIVO                                                                           | S.                                                     |                                                              |                                                          |                                           |                         |           |                         |       |
| Concepto<br>T.TÍTULOS Y CERTIF                                                                                                    | FICACIONES /                                                                                        | ACADÉMICOS.B                                                                            | ACHILLERATO                                            | . FAMILIA NUMER                                              | ROSA.                                                    |                                           |                         |           |                         |       |
|                                                                                                    |                                                                                                    |                                                                                         |                                                        |                                                              |                                                          |                                           |                         |           |                         |       |
|                                                                                                    |                                                                                                    |                                                                                         |                                                        |                                                              |                                                          |                                           |                         |           |                         |       |
| Declarante - St     N.I.F. o C.I.F.*                                                                                                    | ujeto Pasivo                                                                                        |                                                                                         |                                                        |                                                              |                                                          |                                           |                         |           |                         |       |
| Declarante - St  N.I.F. o C.I.F.*  Apellidos, Nombre o F  NOTA: Domicilio a eff                                                                                                    | ujeto Pasivo<br>Razón social *                                                                      | caciones para los                                                                       | s procedimiento                                        | os de aplicación d                                           | le los tributos o                                        | ue deriva                                 | n de la pre             | sente aut | toliquidación           | (art. |
| Declarante - St N.I.F. o C.I.F. * Apellidos, Nombre o F NOTA: Domicilio a efe 110 Ley 58/2003, de 1                                                                                                    | ujeto Pasivo<br>Razón social *<br>ectos de notific<br>17 de diciembre                               | caciones para los<br>e, General Tributa                                                 | s procedimiento<br>aria). Ha de con                    | os de aplicación d<br>municar cualquier                      | le los tributos o<br>modificación d                      | ue derivar<br>el mismo.                   | n de la pre             | sente aut | toliquidación           | (art. |
| Declarante - St N.I.F. o C.I.F.* Apellidos, Nombre o F NOTA: Domicilio a efe 110 Ley 58/2003, de 1 Tipo de vía * Selesciane apoión                                                                                                    | ujeto Pasivo<br>Razón social *<br>ectos de notific<br>17 de diciembro                               | caciones para los<br>e, General Tribut<br>Nombre vía públic                             | s procedimiento<br>aria). Ha de con                    | s de aplicación d<br>nunicar cualquier                       | le los tributos c<br>modificación d<br>Númer             | ue derivar<br>el mismo.<br>o Letra        | de la pre               | sente aut | toliquidación<br>Puerta | (art. |
| Declarante - Su N.I.F. o C.I.F.*  Apellidos, Nombre o F NOTA: Domicilio a efe 110 Ley 58/2003, de 1 Tipo de vía * Seleccione opción Provincia *                                                                                                    | ujeto Pasivo<br>Razón social *<br>ectos de notific<br>17 de diciembro<br>©                          | caciones para los<br>e, General Tributa<br>Nombre vía públic                            | a procedimiento<br>aria). Ha de con                    | os de aplicación d<br>municar cualquier                      | le los tributos c<br>modificación di<br>Númer            | ue derivai<br>el mismo.<br>o Letra        | n de la pre<br>Escalera | a Piso    | toliquidación<br>Puerta | (art. |
| Declarante - St  N.I.F. o C.I.F.*  Apellidos, Nombre o F  NOTA: Domicilio a efe 110 Ley 58/2003, de 1  Tipo de vía *  Seleccione opción  Provincia *  CANTABRIA                                                                                                    | ujeto Pasivo<br>Razón social *<br>ectos de notific<br>17 de diciembro<br>©<br>Municipio *           | caciones para los<br>e, General Tribut<br>Nombre vía públic                             | s procedimiento<br>aria). Ha de con                    | os de aplicación d<br>municar cualquier<br>Cód.Postal *      | le los tributos c<br>modificación d<br>Númer<br>Teléfono | ue derivai<br>el mismo.<br>o Letra<br>Fax | n de la pre<br>Escalera | sente aut | toliquidación<br>Puerta | (art. |
| Declarante - St N.I.F. o C.I.F.* Apellidos, Nombre o F NOTA: Domicilio a efe 110 Ley 58/2003, de 1 Tipo de vía* Seleccione opción Provincia* CANTABRIA CANTABRIA Cos campos marcad                                                                                                    | ujeto Pasivo<br>Razón social •<br>ectos de notific<br>17 de diciembre<br>Municipio •                | caciones para los<br>e, General Tribut<br>Nombre vía públic<br>de carácter oblis        | s procedimiento<br>aria). Ha de con<br>pa *            | os de aplicación d<br>municar cualquier<br>Cód.Postal •<br>€ | le los tributos d<br>modificación d<br>Númer<br>Teléfono | ue derivai<br>el mismo.<br>o Letra<br>Fax | n de la pre<br>Escalera | a Piso    | toliquidación<br>Puerta | (art. |
| Declarante - St N.I.F. o C.I.F. * Apellidos, Nombre o F NOTA: Domicilio a efe 110 Ley 58/2003, de 1 Tipo de vía * Seleccione opción Provincia * CANTABRIA Control CANTABRIA Control CANTABRIA CONTROL CANTABRIA CONTROL CANTABR | ujeto Pasivo<br>Razón social *<br>ectos de notific<br>17 de diciembro<br>Municipio *<br>Municipio * | caciones para los<br>e, General Tribut<br>Nombre vía públic<br><b>de carácter oblig</b> | e procedimiento<br>aria). Ha de con<br>ca *<br>gatorio | os de aplicación d<br>nunicar cualquier<br>Cód.Postal •      | le los tributos o<br>modificación d<br>Númer<br>Teléfono | ue derivai<br>el mismo.<br>o Letra<br>Fax | n de la pre<br>Escalera | a Piso    | toliquidación<br>Puerta | (art. |

| Liquidación                                                  |                     |
|--------------------------------------------------------------|---------------------|
| Descripción de la operación *                                |                     |
| PAGO TASAS TITULO BACHILLER                                  |                     |
| Fecha de devengo * Formato obligatorio de fecha (dd/n        | nm/yyyy).           |
| Cuota * Formato de la cuota debe ser (1.250,00). Tipo IVA(%) |                     |
| Los campos marcados con * son de carácter obligato           | rio                 |
| •                                                            | Anterior  Siguiente |

#### Paso 5:

En la parte inferior aparece un recuadro para finalizarla operación. Escriba las letras que aparezcan en la imagen. Siguiente

| Finalización                                                       |                                                                                                    |  |  |
|--------------------------------------------------------------------|----------------------------------------------------------------------------------------------------|--|--|
| Se va a proceder a finalizar la cumplime                           | ntación del documento.                                                                             |  |  |
| Si lo desea puede introducir una direcci<br>generado.              | ón de correo electrónico para enviarle el número de documento definitivo y una copia del documento |  |  |
| Correo electrónico                                                 |                                                                                                    |  |  |
| @                                                                  | 1.                                                                                                 |  |  |
| evetes                                                             | Introduzca las letras que aparecen en la imagen*                                                   |  |  |
| Las letras deben introducirse en minúsculas, compruebe su teclado. |                                                                                                    |  |  |
| Los campos marcados con * son de carácter obligatorio              |                                                                                                    |  |  |
|                                                                    | Anterior     Siguiente                                                                             |  |  |

#### Paso 6:

Para finalizar la operación, aparece un nuevo recuadro, para seleccionar la forma de pago.

Se deben guardar los documentos de pago en pdf, para presentarlos en la secretaría del instituto.

#### CONFECCIÓN DE DOCUMENTOS

| Finalización                                                   |                                                           |                                                                                                    |
|----------------------------------------------------------------|-----------------------------------------------------------|----------------------------------------------------------------------------------------------------|
| Número documento                                               | N.I.F. o C.I.F.                                           | Total a ingresar                                                                                                    |
|                                                                |                                                           | 1                                                                                                    |
| Ha finalizado el proceso                                       | de confección de                                          | documento. Seleccione cualquiera de las siguientes opciones:                                                                                                    |
| 1. <b>Imprimir e</b><br>de las siguientes e<br>EL DOCUMENTO IM | <b>el documen</b><br>ntidades colabora<br>IPRESO EN BLANC | to para efectuar el pago presencialmente en cualquier oficina bancaria adoras de la recaudación del Gobierno de Cantabria (PUEDE PRESENTAR CO Y NEGRO O COLOR). No olvide firmar el documento |
| 📣 S                                                            | antander Lib                                              | oerbank 🛪 CaixaBank 🛛 🛛 BBVA bankinter.                                                                                                    |
|                                                                | Bankia                                                    | Cajaviva •Sabadell Popular                                                                                                    |
| 2. Pagar sin                                                   | certificado                                               | digital con tarjeta (excepto American Express y Diners Club).                                                                                                    |
| 3. <b>Pagar con</b>                                            | certificado                                               |                                                                                                    |
|                                                                | 📣 Sanl                                                    | tander Liberbank 🛪 CaixaBank                                                                                                    |
|                                                                |                                                           | BBVA Bankia Popular                                                                                                    |
| 4. <u>Rellenar d</u>                                           | e nuevo el d                                              | documento.                                                                                                    |